## eBay/Wish????API

## token?????

???ID??: 434 | ??: ???? | ?????: Wed, Jul 18, 2018 2:39 PM

???eBay/ Wish???token????

1. ??eBay/ Wish??token?????

2) ??"??token"???

\*\*\*Fin\*\*\*

**?**[?]**URL**: https://www.soldeazy.com/support/article.php?id=434